# 第5章

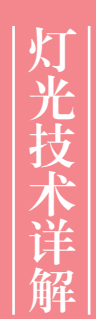

光是人类生存不可或缺的,是人类 认识外部世界的媒介。在自然界中 人们看到的光来自于太阳或借助产 生光的设备,如荧光灯、聚光灯、 白炽灯等。在 Cinema 4D 中,灯 光是表现三维效果非常重要的一部 分,能够表达出作品的灵魂。没有 光,任何漂亮的材质都无法展示出 它应有的效果。

# 5.1 三维照明的概念

为一个三维模型添加适当的光照效果,能够产生反射、阴影等效果, 从而使显示效果更加生动。在三维软件中,光的功能其实就是对这个真实 世界的光和影进行模拟。Cinema 4D 包含了很多用于光影制作的工具,对 它们进行组合使用,可以制作出各种各样的光影效果,如图 5-1 所示。

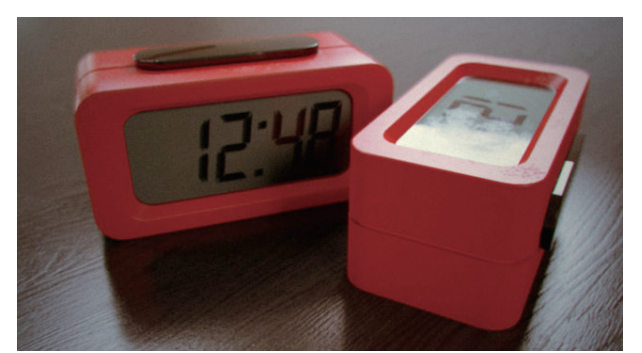

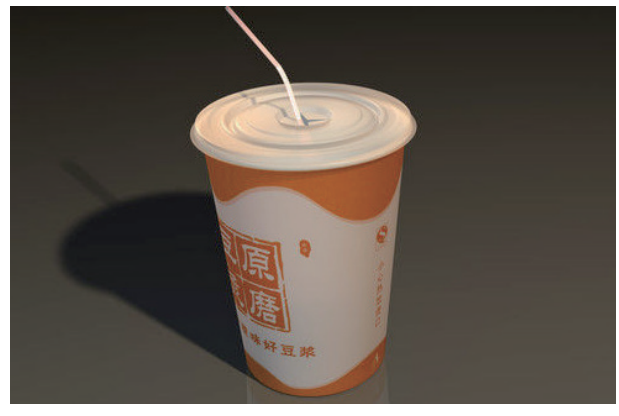

图 5-1

# 5.2 灯光类型

Cinema 4D 提供的灯光种类较多,按照类型可以分为"泛光灯""聚 光灯""远光灯"和"区域光"这4种。其中,"聚光灯"和"远光灯" 又分别包含了不同的类型。此外,Cinema 4D 还提供了"默认灯光"和"日 光"等类型。

在 Cinema 4D 可以通过以下两种方法来调用灯光。

★ 选择"创建"|"灯光"子菜单中的命令,如图 5-2 所示。

★ 在工具栏中单击 ☑ 按钮,在工具组中选择所需的灯光,如图 5-3 所示。

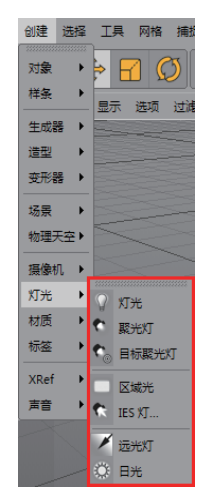

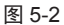

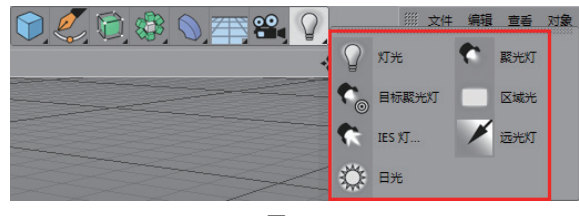

图 5-3

#### 5.2.1 默认灯光

新建一个 Cinema 4D 文件时, 系统会有一个默认的 灯来帮助照亮整个场景, 以便在建模和进行其他操作时 能够看清物体。一旦新建了一个灯光对象, 这盏默认灯 光的作用就消失了, 场景将采用新建的灯光作为光源。 默认的灯光是和默认摄像机绑定在一起的, 当用户渲染 视图改变视角时, 默认灯光的照射角度也会随之改变。 新建一个球体, 为了方便观察, 可为球体赋予一个有颜 色且高光较强的材质, 改变摄像机的视角就可以发现高 光的位置在跟着发生变化, 如图 5-4 所示。

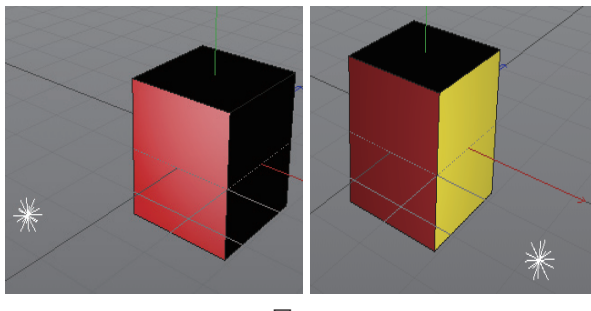

图 5-4

默认灯光的照射角度可以通过"默认灯光"对话框 来单独改变,在视图窗口的"选项"菜单中选择"默认灯光" 选项,如图 5-5 所示,即可打开"默认灯光"对话框。 按住鼠标左键在"默认灯光"窗口中拖动,可改变灯光的照射角度,如图 5-6 所示。

| 选项               | 过滤面板      |         |
|------------------|-----------|---------|
|                  | 细节级制      | ••••••  |
|                  |           |         |
| 6 <del>0</del> 0 | 立体        |         |
| ${\bf L}$        | 线性工作流程着色  |         |
|                  | 増强 OpenGL |         |
| <b>2</b>         | 噪波        |         |
| <b>for</b>       | 后期效果      |         |
| 0                | 投影        |         |
|                  | 透明        |         |
| $\mathbf{r}$     | 反射        |         |
|                  | 背面忽略      | N~P     |
| 9                | 等参线编辑     | Alt+A   |
| •                | 显示标签      | N~O     |
|                  | 纹理        | N~Q     |
| •                | 透显        | N~R     |
| Ó.               | 默认灯光      |         |
| 7                | 配置视图      | Shift+V |
| H                | 配置全部      | Alt+V   |

图 5-5

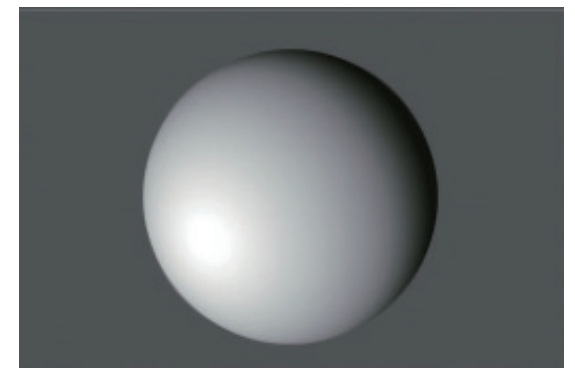

图 5-6

#### .2.2 泛光灯

泛光灯是最常见的灯光类型,光线从单一的点向四 周发射,它类似现实生活中的灯泡。在工具栏中单击"灯 光"按钮 ②即可创建一个泛光灯对象,如图 5-7 所示, 其中的白点便为泛光灯。

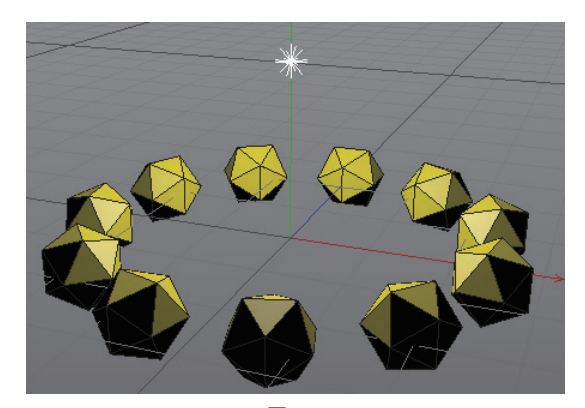

图 5-7

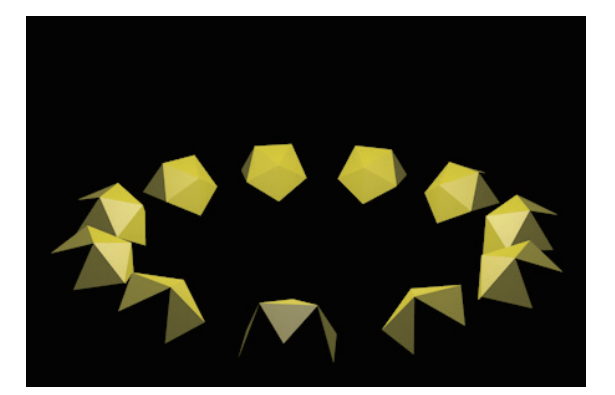

图 5-7(续)

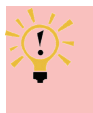

提示

移动泛光灯的位置可以发现,泛光灯离对象越远, 它照亮的范围就越大,如图 5-8 所示。

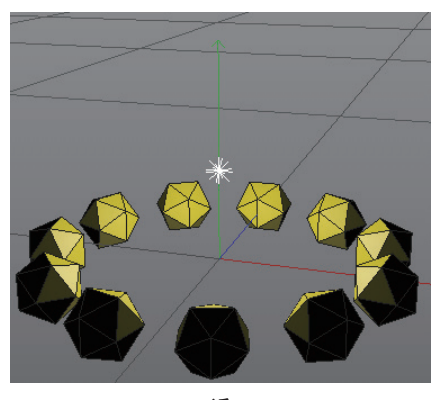

近

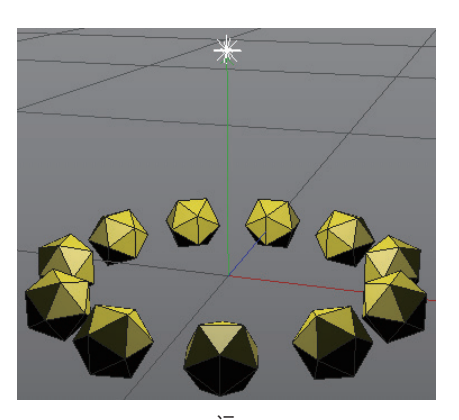

远 图 5-8

#### 5.2.3 聚光灯

聚光灯的光线会向一个方向呈锥形传播,也称为光 束的发散角度。聚光灯其实类似现实生活中的手电筒, 还有舞台上的追光灯,常用来突出显示某些重要的对象。 创建聚光灯后,可以看到灯光对象呈圆锥形显示,如图 5-9 所示。

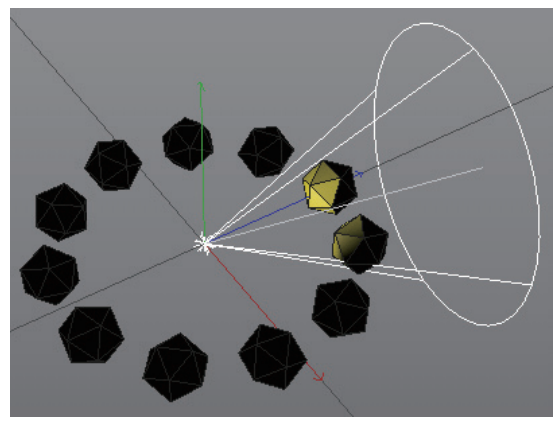

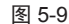

选择聚光灯,可以看到在圆锥的底面上有5个黄点, 其中位于圆心的黄点用于调节聚光灯的光束长度,而位 于圆周上的黄点则用来调整整个聚光灯的光照范围,如 图 5-10 所示。

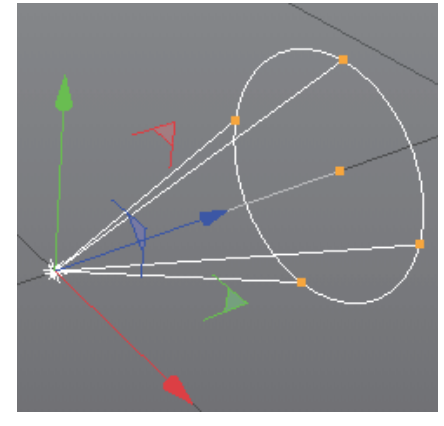

图 5-10

默认创建的聚光灯位于世界坐标轴的原点,并且光 线由原点向 Z 轴的正方向发射。如果想要灯光照射在对 象上,需要配合各个视图对聚光灯进行移动、旋转等操作, 并放置在理想的位置上。默认创建的目标聚光灯自动照 射在世界坐标轴的原点,也就是说,目标聚光灯的目标 为世界坐标轴的原点。这样默认创建的对象将会刚好被 目标聚光灯照射。

#### 5.2.4 目标聚光灯

目标聚光灯与聚光灯最大的区别在于,它在"对象" 窗口中多出来的"目标表达式"标签 2 和"灯光.目标.1" 对象,如图 5-11 所示。通过"目标表达式"标签和"灯光.目标.1"对象,可以随意更改目标聚光灯所照射的目标对象, 所以调节起来更加方便、快捷。如图 5-12 所示为通过移动目标点来更改聚光灯的照射目标。

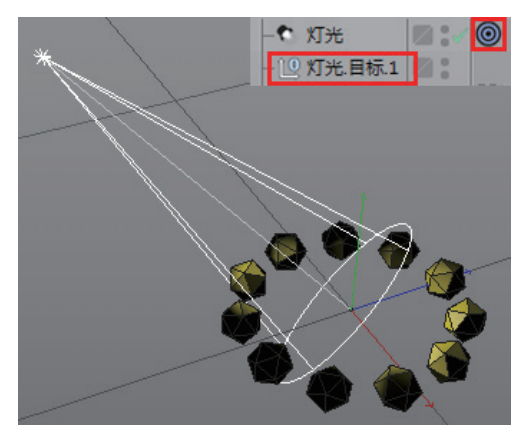

图 5-11

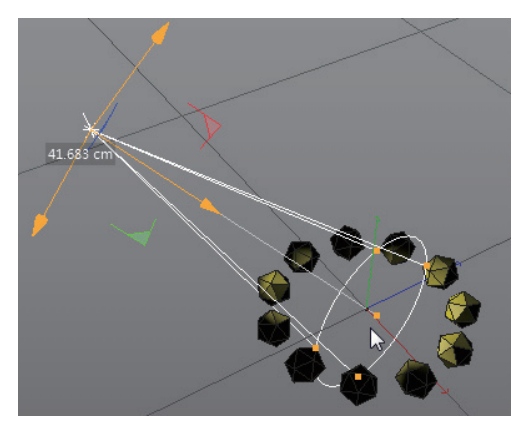

图 5-12

选择聚光灯右侧的"目标表达式"标签,将目标对 象拖曳到目标表达式"属性"窗口中"目标对象"一栏 右侧的空白区域,则聚光灯的照射目标改为该目标对象, 如图 5-13 所示。

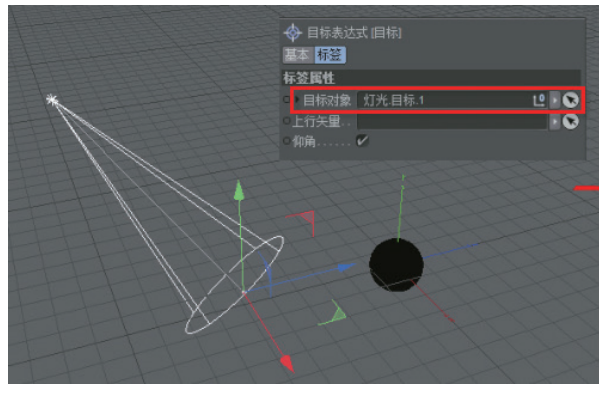

图 5-13

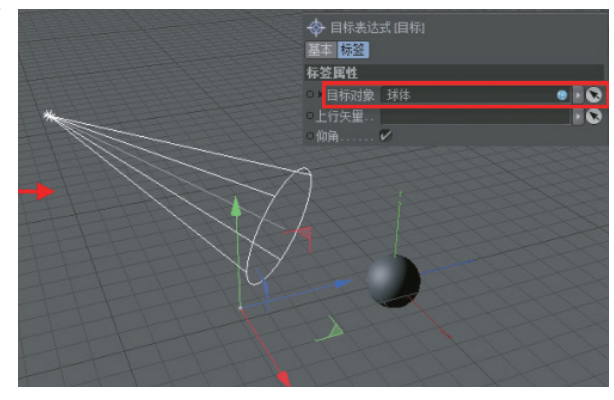

图 5-13(续)

#### 5.2.5 区域光

区域光是指光线沿着一个区域向周围各个方向发射 光线,从而形成一个有规则的照射平面。区域光属于高 级的光源类型,常用来模拟室内来自窗外的天空光。它 的面光源十分柔和、均匀,最常用的例子就是产品摄影 中的反光板,如图 5-14 所示。默认创建的区域光在模型 视图中也显示为矩形区域,如图 5-15 所示。

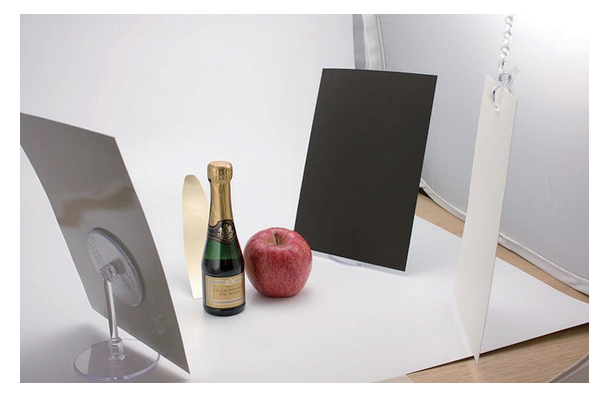

图 5-14

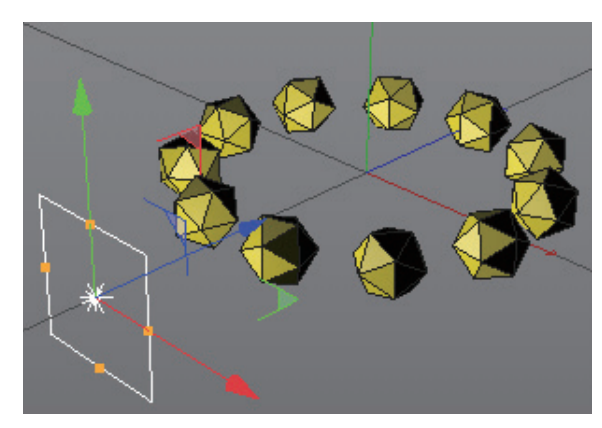

图 5-15

可以通过调节矩形框上的黄点来改变区域的大小,

如图 5-16 所示。此外,区域光的形状也可以通过"属性" 面板中"细节"选项卡的"形状"参数来调整。

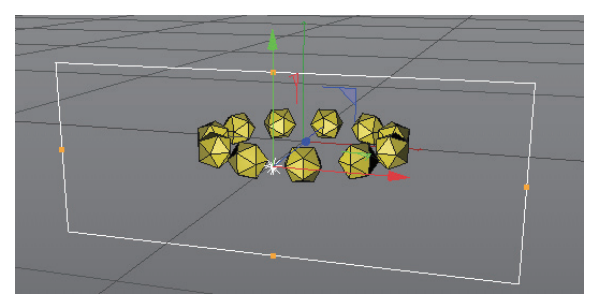

图 5-16

#### 5.2.6 IES 灯

IES 灯可以理解为是一种光域网,而光域网是一种 关于光源亮度分布状况的三维表现形式。光域网是灯光 的一种物理性质,确定光在空气中发散的方式。不同的灯, 在空气中的发散方式是不同的,例如手电筒,它会发射 一个光束,还有一些壁灯、台灯,它们发出的光又是另 外一种形状,那些不同形状的图案就是光域网造成的。

之所以会有不同的图案,是因为每盏灯在出厂时, 厂家对其都指定了不同的光域网。在三维软件中,如果 给灯光指定一个特殊的文件,即可产生与现实生活相同 的发散效果,这种特殊的文件标准格式是.IES 格式。

Cinema 4D 中创建 IES 灯时会弹出一个窗口,提示 加载一个.IES 文件,如图 5-17 所示,这种文件可以在网 上下载。此外,Cinema 4D 本身就提供了很多.IES 文件, 这些文件可以通过选择"窗口"|"内容浏览器"命令, 打开"内容浏览器"来查找,如图 5-18 所示。

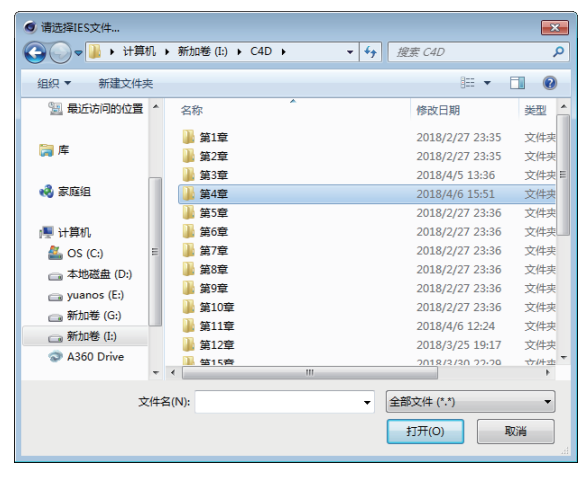

图 5-17

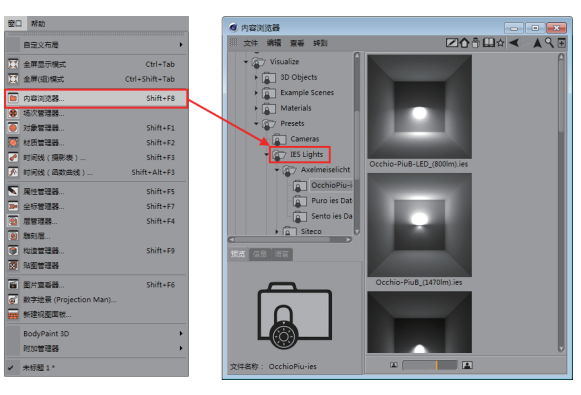

图 5-18

如果是从网上下载的光域网文件,那么,在创建 IES 灯时直接加载使用即可。如果是使用 Cinema 4D 提 供的光域网文件,那么还需要进行一些操作。

首先创建一盏聚光灯,然后在聚光灯的"属性"窗 口中切换至"常规"选项卡,在下面的"类型"中选择 IES 选项,如图 5-19 所示。再切换到"光度"选项卡, 此时"光度数据"和"文件名"属性被激活,如图 5-20 所示。

| 灯光对象 [灯光] |      |        |     |  |  |  |  |  |
|-----------|------|--------|-----|--|--|--|--|--|
| 基本        |      | 常规     |     |  |  |  |  |  |
| 噪波 镜      |      | 工程     |     |  |  |  |  |  |
| 常规        |      |        |     |  |  |  |  |  |
| ○▶颜色▼     |      |        |     |  |  |  |  |  |
|           | 四    | 方聚光灯   |     |  |  |  |  |  |
|           | 平    | 行光     |     |  |  |  |  |  |
|           | 因    | 形平行驟光  | бЖŢ |  |  |  |  |  |
|           | 四    | 方平行驟光  | 6%T |  |  |  |  |  |
| ○ 强度      | 🐑 ie | 5      |     |  |  |  |  |  |
| ○ 类型      | • 8  | exekt  |     |  |  |  |  |  |
| ○ 投影      |      |        |     |  |  |  |  |  |
| O 可见灯光    |      |        |     |  |  |  |  |  |
| ○ 没有光照    | 0 0  | ) 显示光照 | Ħ 🗹 |  |  |  |  |  |
|           |      |        |     |  |  |  |  |  |

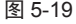

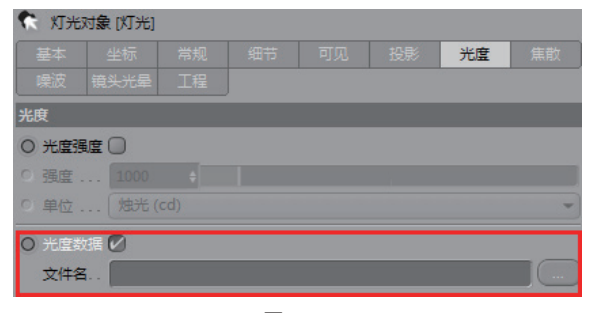

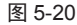

最后在"内容浏览器"中选择一个 IES 光域网文件, 并拖至"文件名"右侧的空白区域中,此时选择的光域 网文件就可以使用了,并且会显示该文件的路径、预览 图像以及其他信息,如图 5-21 所示。

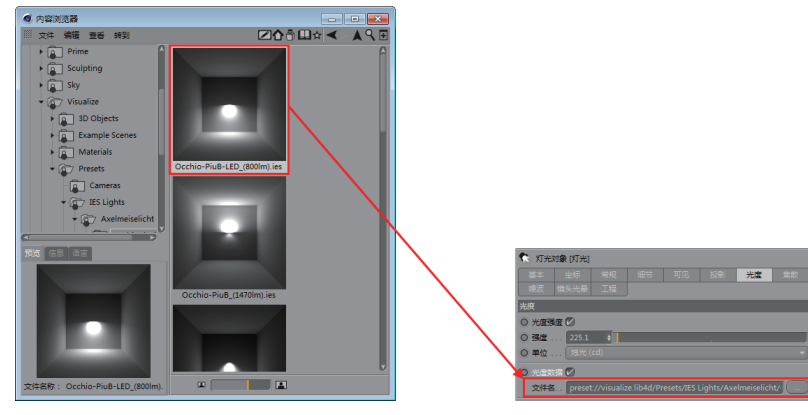

图 5-21

不同的 IES 灯光效果如图 5-22 所示。

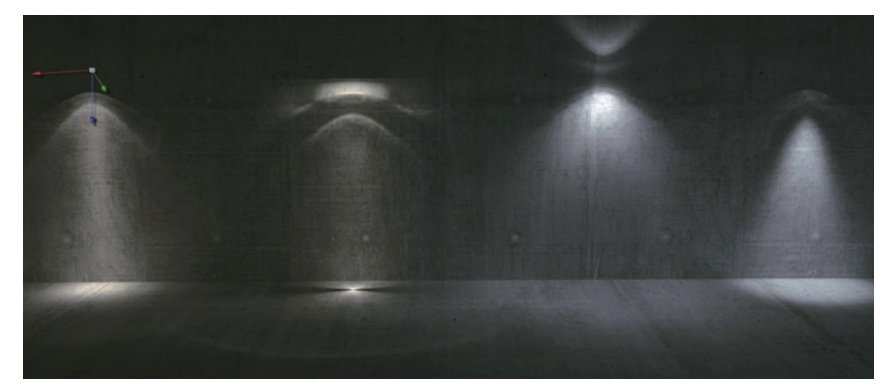

图 5-22

### 5.2.7 远光灯

远光灯发射的光线是沿着某个特定的方向平行传播的,没有距离的限制,除非为其定义了衰减参数,否则没有 起点和终点的概念。远光灯常用来模拟太阳,无论物体位于远光灯的正面还是背面,只要是位于光线的传播方向上, 物体的表面都会被照亮,如图 5-23 所示。

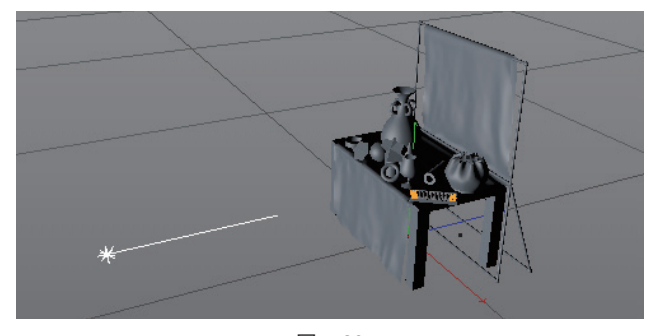

图 5-23

#### 5.2.8 实战——制作体积光

在游戏场景中,遮光物体被光源照射时,在其周围的光呈放射状泄露,这种光效果称为"体积光"。例如,阳 光照到树上,会从树叶的缝隙中透出形成光柱。体积光相比其他的光照效果能给人带来更真实的视觉感受,在渲染 产品时经常用到。

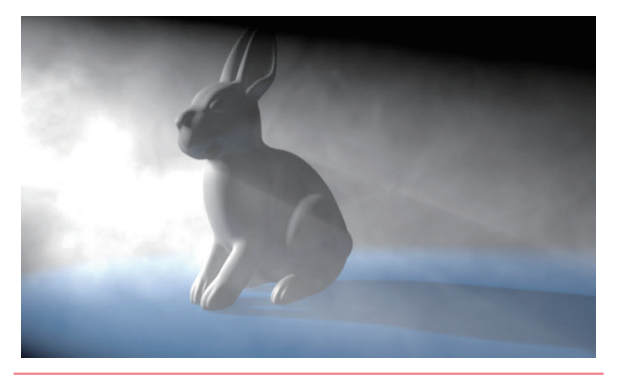

| 素材文件路径: | 素材 \ 第 5 章 \5.2.8           |
|---------|-----------------------------|
| 效果文件路径: | 效果 \ 第 5 章 \5.2.8. 体积光 .JPG |
| 视频文件路径: | 视频\第5章\5.2.8.制作体积光.MP4      |

01 启动 Cinema 4D, 打开"体积光.c4d"文件,素材中 已经创建好了模型和场景,如图 5-24 所示。

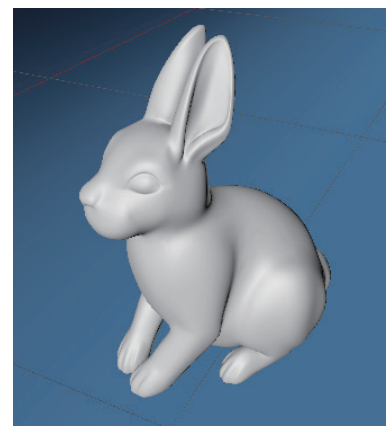

图 5-24

02 在工具栏中单击"聚光灯"按钮 ←, 创建一个聚光灯, 然后在该聚光灯的"属性"窗口中选择"常规"选项卡, 选择"投影"类型为"阴影贴图(软阴影)", 如图 5-25 所示。

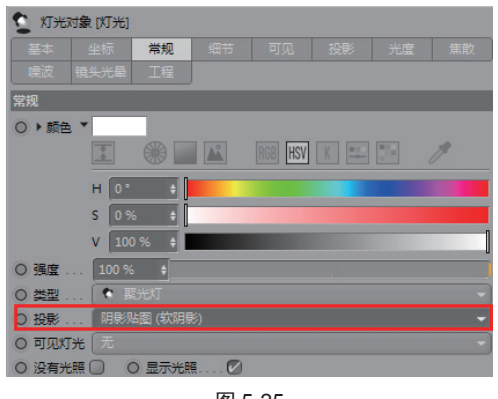

图 5-25

30°, "外部角度"设置为 50°, 如图 5-26 所示。

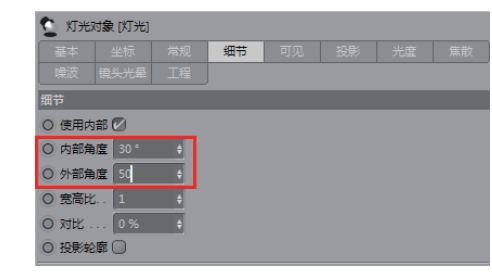

图 5-26

04 再切换至"可见"选项卡,将"亮度"调整为200%,如图 5-27 所示。

| 5 灯光对象 (灯光) |      |        |  |    |  |  |  |  |
|-------------|------|--------|--|----|--|--|--|--|
| 基本          |      |        |  | 可见 |  |  |  |  |
| 噪波          |      |        |  |    |  |  |  |  |
| ○ 内部距       | 高 0  | cm 🛊   |  |    |  |  |  |  |
| ○ 外部題       | 离 50 | 00 cm  |  |    |  |  |  |  |
| ○ 相对比       | 例 10 |        |  |    |  |  |  |  |
| ○ 采样履       | 性 25 | icm ‡  |  |    |  |  |  |  |
| ○ 亮度        | 20   | 00 % 🛊 |  |    |  |  |  |  |
| ○ 尘埃        |      | % \$   |  |    |  |  |  |  |
| 〇 抖动        | 0    | % \$   |  |    |  |  |  |  |

图 5-27

**05** 再切换至"投影"选项卡,将"密度"设置为50%,"投影贴图"设置为500×500,如图 5-28 所示。

| 躗 灯光  | 对象 [灯光] |       |   |    |   |
|-------|---------|-------|---|----|---|
| 基本    |         |       |   | 投影 |   |
| 噪波    |         |       |   |    |   |
| 投影    |         |       |   |    |   |
| ○ 投影  | 明影贴图(   | 软阴影)  | - |    |   |
| 0 密度  | 50 %    | 6 🗘   |   |    |   |
| ○ 颜色  |         |       |   |    |   |
| ○透明   | 🗹       |       |   |    |   |
| ○ 修剪改 | æ 🛛     |       |   |    |   |
| 投影测   | 國 500   | x 500 |   |    | - |
| ○ 水平和 | 廬 500   | ÷     |   |    |   |
| ○ 垂直和 | 廬立 500  | ŧ     |   |    |   |
|       |         |       |   |    |   |

图 5-28

16 最后切换至"噪波"选项卡,设置"噪波"为"可见",选择"类型"为"波状湍流","速度"为50%,X、Y、Z轴上的"可见比例"均设置为10cm,"光照比例"设置为1,如图5-29所示。

| •                             |  |
|-------------------------------|--|
| 2 灯光对象 [灯光]                   |  |
| 基本 坐标 常规 细节 可见 投影 光度 (        |  |
| <b>噪波</b> 镜头光晕 工程             |  |
| <b>喉波</b>                     |  |
| O 噪波 (可见                      |  |
| O 类型 ( 波状湍流                   |  |
| ◎ 阶度 4 +                      |  |
|                               |  |
| ○ 連度 50 % 🕴                   |  |
| ○ 亮度 0% +                     |  |
| ○ 对比 100 % +                  |  |
| ○ 局部 ☑                        |  |
| 〇可见比例 10 cm + 10 cm + 10 cm + |  |
| 〇 光照比例 1 +                    |  |

图 5-29

07 调整聚光灯的位置,然后按快捷键 Ctrl+R 或单击工 具栏中的"渲染活动视图"按钮፼,即可得到渲染效果, 如图 5-30 所示。

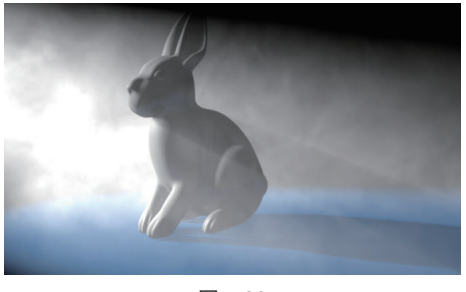

图 5-30

## 5.3 灯光参数详解

创建一盏灯光对象后,"属性"窗口中会显示该灯 光的参数,Cinema 4D 提供了各种类型的灯光,这些灯 光的参数大部分都相同。有些特殊的灯光,Cinema 4D 专门设置了一个"细节"选项卡,这里的参数会因为灯 光类型的不同而改变,以区分各种灯光的细节效果。以 泛光灯为例,灯光的"属性"窗口如图 5-31 所示。

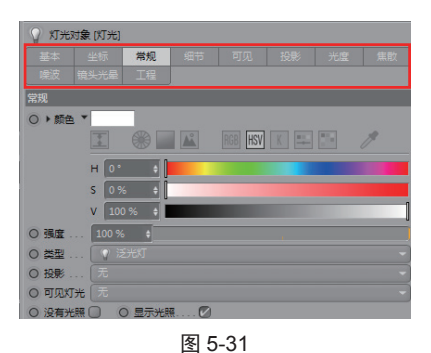

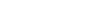

#### 5.3.1 常规

"常规"选项卡主要设置灯光的基本属性,包括颜 色、类型和投影等参数,如图 5-32 所示。

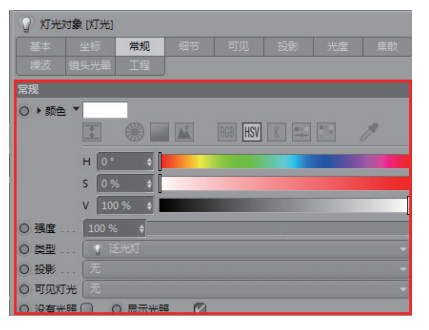

图 5-32

下面对常用的几种参数进行介绍。

## 1. 颜色

用于设置灯光的颜色,灯光的颜色不同,照射在模型上的颜色也会发生改变,如图 5-33 所示。

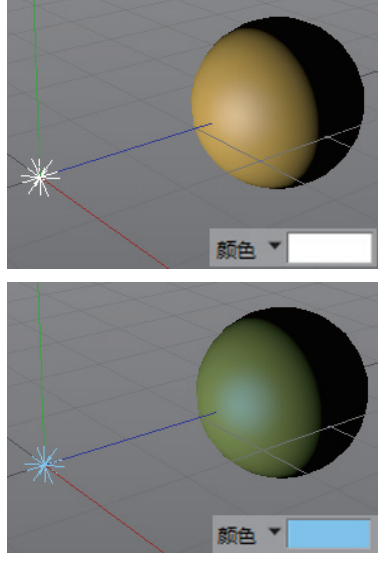

图 5-33

## 2. 强度

用于设置灯光的照射强度,也就是灯光的亮度。 数值范围可以超过100%,而且没有上限,0%的灯光强 度则代表灯光没有亮度。不同强度的对比效果如图5-34 所示。

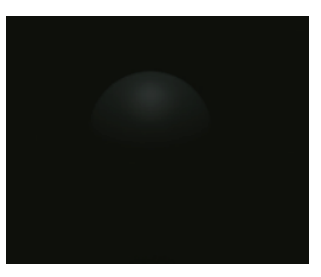

30%

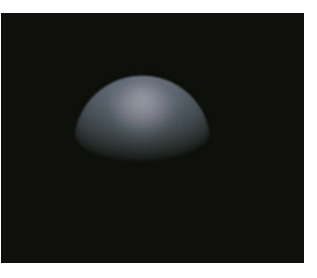

100% 图 5-34

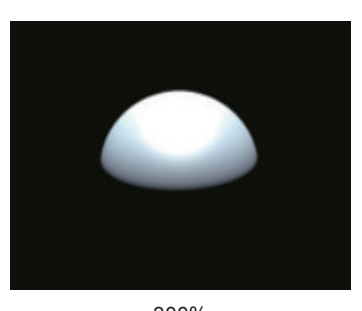

300% 图 5-34 (续)

## 3. 投影

该参数可以控制光照的投影效果,其包含4个选项, 分别是"无""阴影贴图(软阴影)""光线跟踪(强烈)" 和"区域",如图 5-35 所示。

| □投影   | 无 🗸         |
|-------|-------------|
| ○可见灯光 | 无           |
| □没有光照 | 阴景须占图 (软阴影) |
| □环境光照 | 光线跟踪(强烈)    |
| □ 漫射  | 区域          |

图 5-35

★ 无:选择该选项,则灯光照射在物体上不会产生 阴影,如图 5-36 所示。

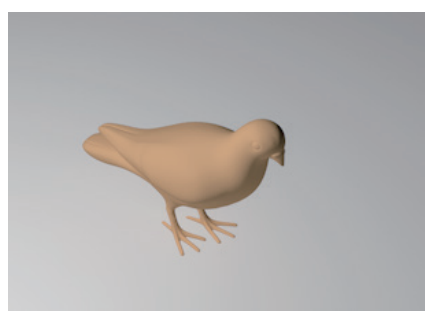

图 5-36

✦ 阴影贴图(软阴影):灯光照射在物体上时产 生柔和的阴影,阴影的边缘会出现模糊效果,如图 5-37 所示。

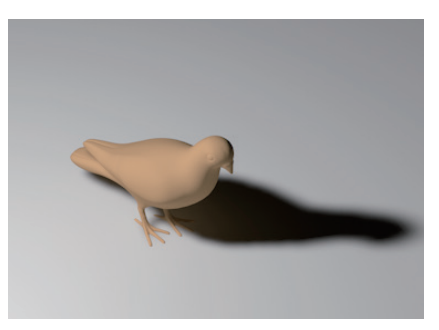

图 5-37

✦ 光线跟踪(强烈):灯光照射在物体上时会产生 形状清晰且较为强烈的阴影,阴影的边缘处不会产生任 何模糊效果,如图 5-38 所示。

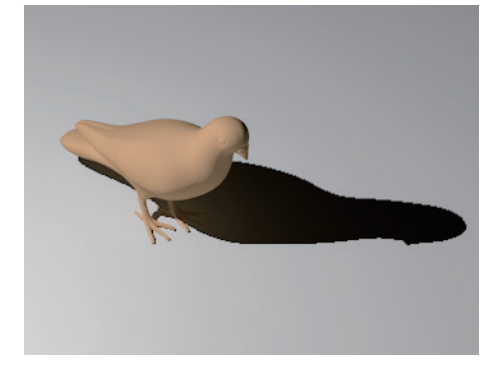

图 5-38

★ 区域:灯光照射在物体上会根据光线的远近产 生不同的阴影,距离越近阴影就越清晰,距离越远阴影 就越模糊,它产生的是较为真实的阴影效果,如图 5-39 所示。

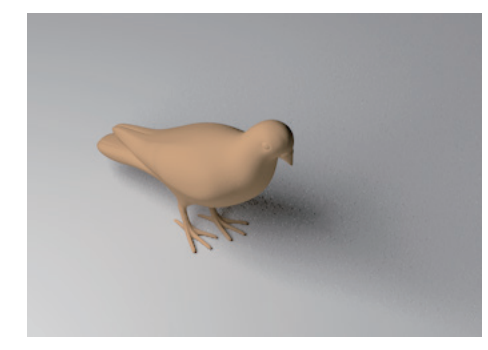

图 5-39

## 4. 可见灯光

用于设置在场景中的灯光是否可见以及可见的类型。该参数包含"无""可见""正向测定体积"和"反向测定体积"这4个选项,如图 5-40 所示。

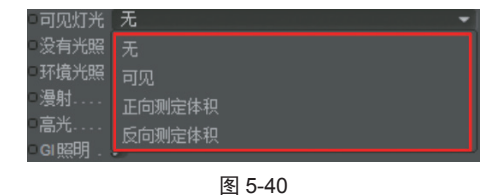

◆ 无: 表示灯光在场景中不可见。

★ 可见:表示灯光在场景中可见,且形状由灯光的 类型决定。选择该选项后,泛光灯在视图中将显示为球形, 且渲染时同样可见,拖曳球形上的黄点可以调节光源的 大小,如图 5-41 所示。

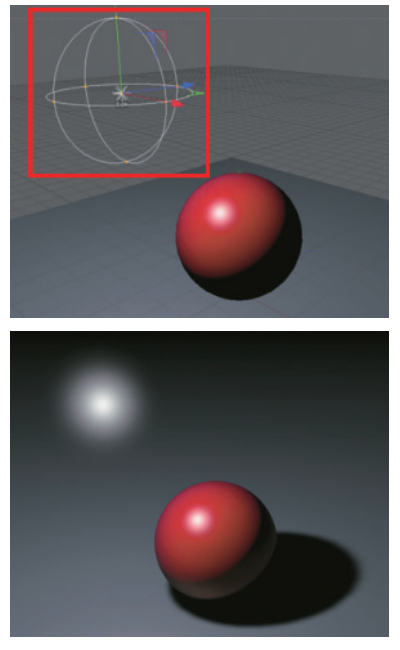

图 5-41

★ 正向测定体积:选择该选项后,灯光照射在物体 上会产生体积光,同时阴影衰减将被减弱。

★ 反向测定体积:选择该选项后,在普通光线产生 阴影的地方会发射光线,常用于制作光线发散特效。

为了方便观察,这里使用聚光灯来做测试,且灯光 的亮度设置为200%。可见灯光设置为"可见"和"正向 测定体积"的效果如图 5-42 所示。

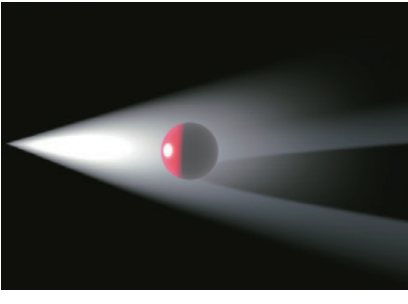

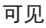

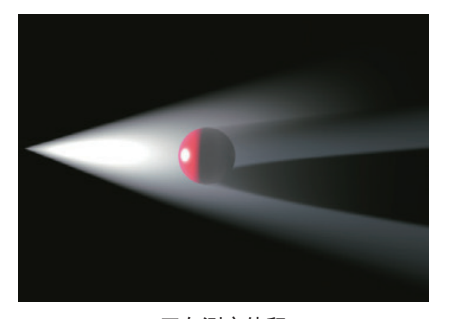

正向测定体积 图 5-42

#### 5.3.2 细节

"细节"选项卡中的参数会因为灯光对象的不同而 有所改变。除了区域光之外,其他几类灯光的"细节" 选项卡中包含的参数大致相同,只是被激活的参数有些 区别,如图 5-43 所示。

| 细节                                |   |
|-----------------------------------|---|
| ○ 使用内部 🕗                          |   |
| ○ 内部角度 0° ♦                       |   |
| ○ 外部角度 30° +                      |   |
| ○ 宽高比 1 +                         |   |
| ○ 对比 0% ♦                         |   |
| ○ 投影轮廓 □                          |   |
| ○ 形状 矩形                           |   |
| ○ 対象                              |   |
| O 水平尺寸 200 cm 🕴                   |   |
| ○ 垂直尺寸 200 cm \$                  |   |
| ○ 衰减 〔无                           |   |
|                                   |   |
| ○ 半径衰减 500 cm ÷                   |   |
| ○ 若色边缘衰减 □ ○ 仅限纵深方向 □             |   |
| ○ 使用渐变 □                          |   |
|                                   | É |
| ○ 近处修剪 □ ○ 起点 0 cm • ○ 终点 10 cm • |   |
|                                   |   |

图 5-43

下面对常用的几个参数进行介绍。

#### 1. 使用内部 / 内部角度

选中"使用内部"选项后,"内部角度"参数才能 被激活,通过调整该参数,可以设置光线边缘的衰减程度。 高数值将导致光线的边缘较硬,低数值将导致光线的边 缘较柔和,如图 5-44 所示。

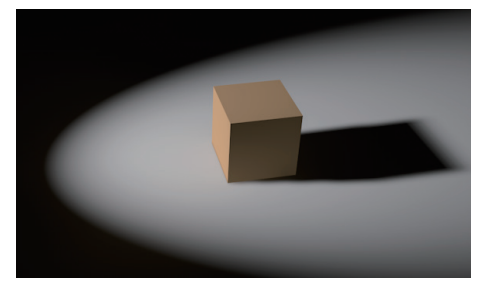

低数值

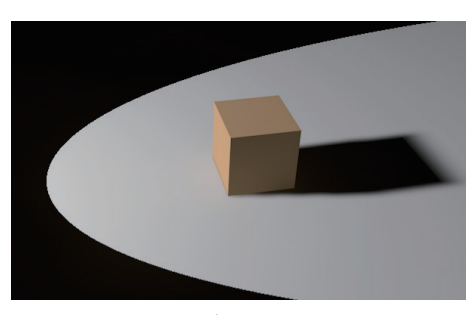

高数值 图 5-44

提示

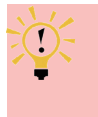

"使用内部"选项只能用于聚光灯,根据聚光灯类型的不同,"内部角度"可能会显示为"内部半径"。

## 2. 外部角度

用于调整聚光灯的照射范围,通过灯光对象线框上 的黄点也可以调整,如图 5-45 所示。"外部角度"取值 范围是 0°~ 175°,如果是"外部半径"则没有上限, 但不能是负值。"内部角度"和"内部半径"也是一样。 另外,"外部角度""外部半径"的数值决定了"内部角度" 和"内部半径"参数的最大值,也就是说内部的取值范 围不能超过外部的参数。

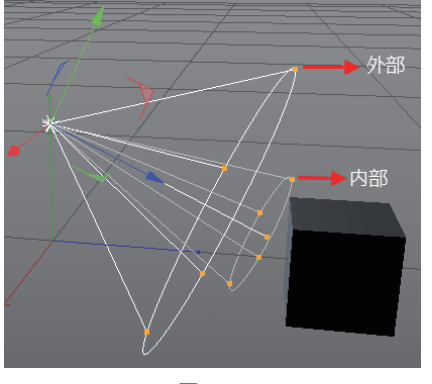

图 5-45

### 3. 宽高比

标准的聚光灯是一个锥体的形状,该参数可以设置 锥体底部圆的横向宽度和纵向高度的比值,取值范围为 0.01~100。

## 4. 对比

当光线照射到对象上时,对象上的明暗变化会产 生过渡,该参数用于控制明暗过渡的对比度,如图 5-46 所示。

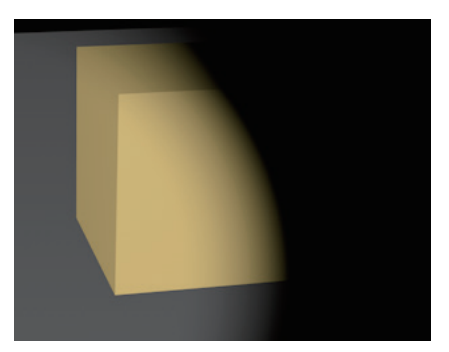

图 5-46

#### 5. 衰减

现实中,一个正常的光源可以照亮周围的环境,同时周围的环境也会吸收这个光源发出的光线,从而使光线的亮度越来越弱,也就是光线随着传播的距离而产生了衰减。在 Cinema 4D 中,虚拟的光源也可以表现这种衰减的现象。在"衰减"下拉列表中包含了5种衰减类型,分别是"无""平方倒数(物理精度)""线性""步幅"和"倒数立方限制",如图 5-47 所示。

| 衰减                  | 无                  | - |
|---------------------|--------------------|---|
|                     |                    |   |
|                     | 平方倒数 (物理精度)        |   |
| 着色边缘到<br>使用渐变<br>颜色 | 线性<br>步幅<br>倒数立方限制 |   |

图 5-47

各种衰减类型的效果如图 5-48 所示。

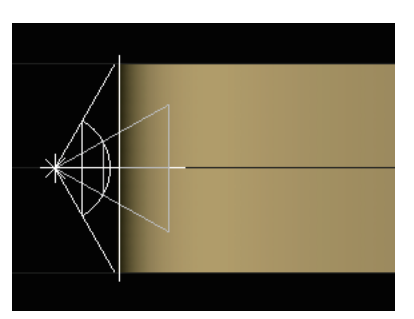

无

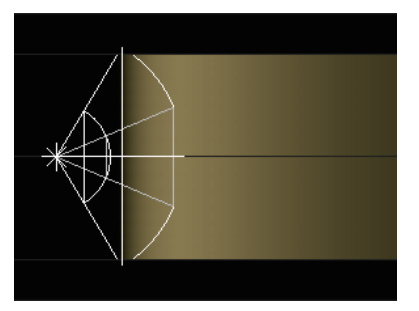

平方倒数(物理精度)

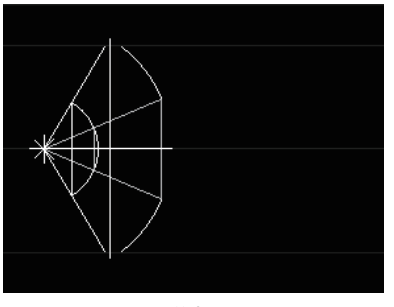

线性 图 5-48

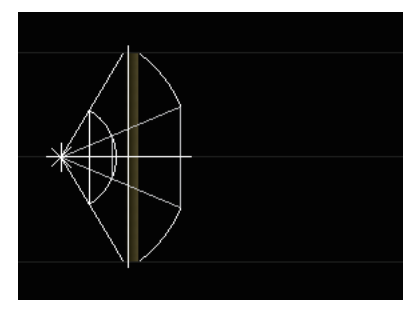

步幅

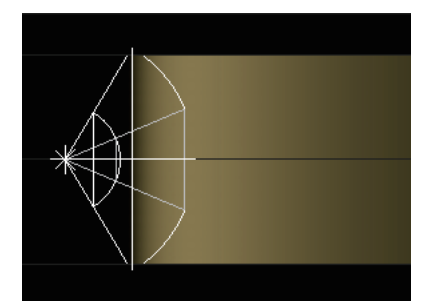

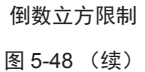

#### 5.3.3 可见

"可见"选项卡主要用来设置灯光本身的可见效果, 如图 5-49 所示。

| 灯光对象 [灯光] |       |      |  |    |  |  |  |
|-----------|-------|------|--|----|--|--|--|
| 基本        |       |      |  | 可见 |  |  |  |
| 噪波        | 镜头光晕  | 工程   |  |    |  |  |  |
| 可见        |       |      |  |    |  |  |  |
| ○ 使用衰     | B 🗹   |      |  |    |  |  |  |
| ○ 衰减 .    | 10    | 0% 🛊 |  |    |  |  |  |
| ○ 使用达     | 爆衰减 🔽 |      |  |    |  |  |  |
| ○ 散开达     | 缘 50  | )% 🛊 |  |    |  |  |  |
| ○ 着色达     | 爆衰减 🗌 |      |  |    |  |  |  |

图 5-49

下面对常用的几个参数进行介绍。

## 1. 使用衰减

选中"使用衰减"复选框后,下面的"衰减"参数 才会被激活,衰减是指按百分比减少灯光的密度,默认 数值为100%。也就是说从光源的起点到外部边缘之间, 灯光的密度从100%~0%逐渐减少,如图5-50所示。

## 2. 使用边缘衰减 / 散开边缘

这两个参数只与聚光灯有关,"使用边缘衰减"可 以控制对可见光边缘的衰减效果,如图 5-51 所示。

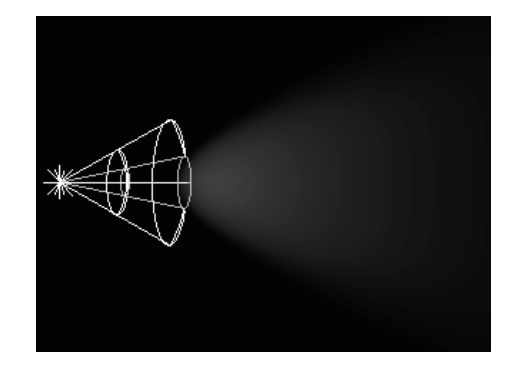

100%

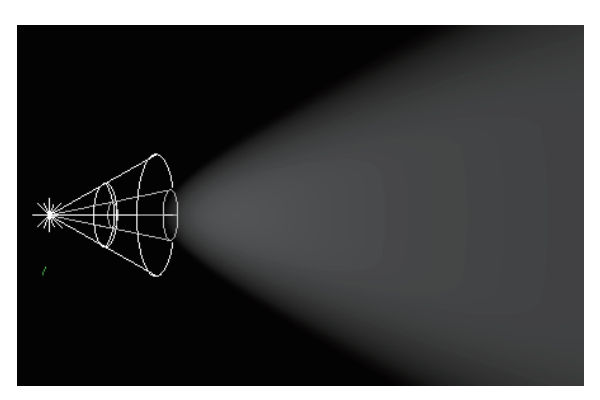

0% 图 5-50

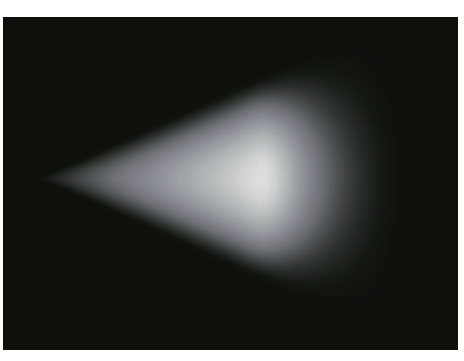

100%

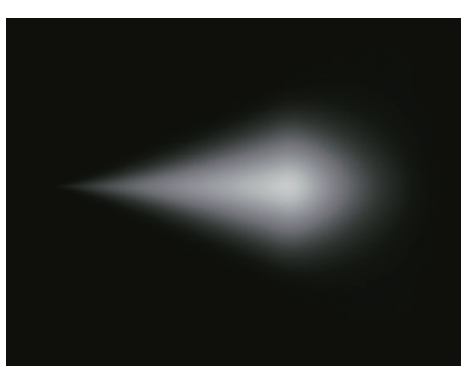

0% 图 5-51

## 3. 着色边缘衰减

只对聚光灯有效,同时启用"使用边缘衰减"选项 后才会被激活。选中该复选框后,内部的颜色将会向外 部呈放射状传播,如图 5-52 所示。

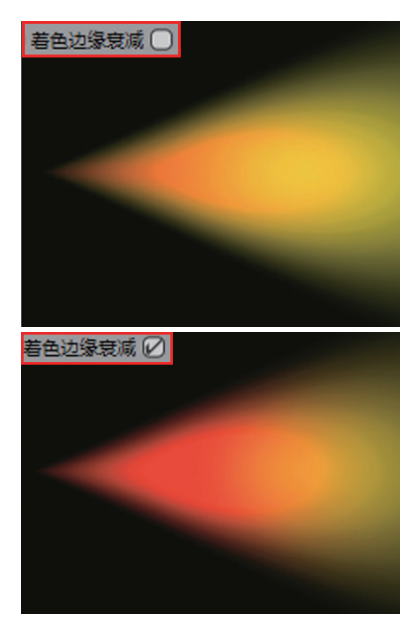

图 5-52

#### 5.3.4 投影

每种灯光都有4种投影方式,分别是"无""阴影 贴图(软阴影)""光线跟踪(强烈)"和"区域", 这在前面的"常规"选项卡中已经进行了简单的介绍。"投 影"选项卡可以针对不同的投影方式进行细节化的设置, 如图 5-53 所示。

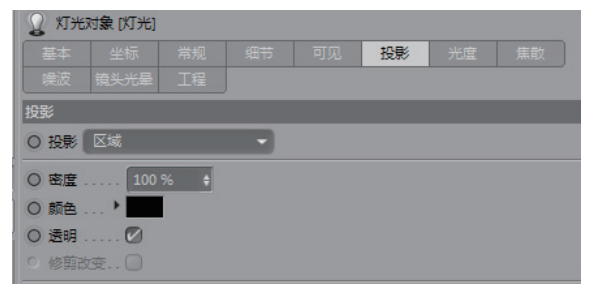

图 5-53

下面对另外几个参数进行介绍。

## 1. 密度

该选项可用于改变阴影的强度,如图 5-54 所示。

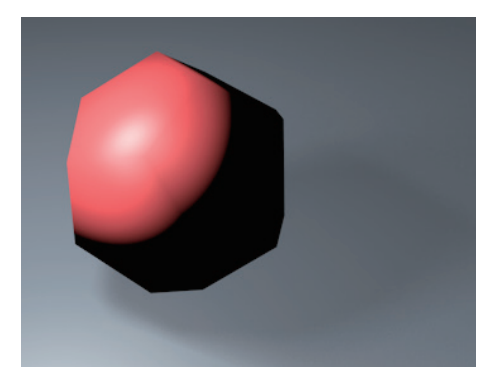

50%

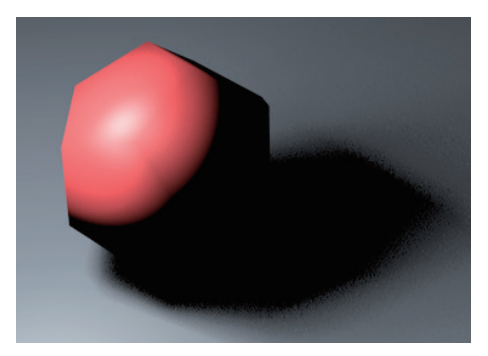

100% 图 5-54

## 2. 颜色

该选项用于设置阴影的颜色,如图 5-55 所示。

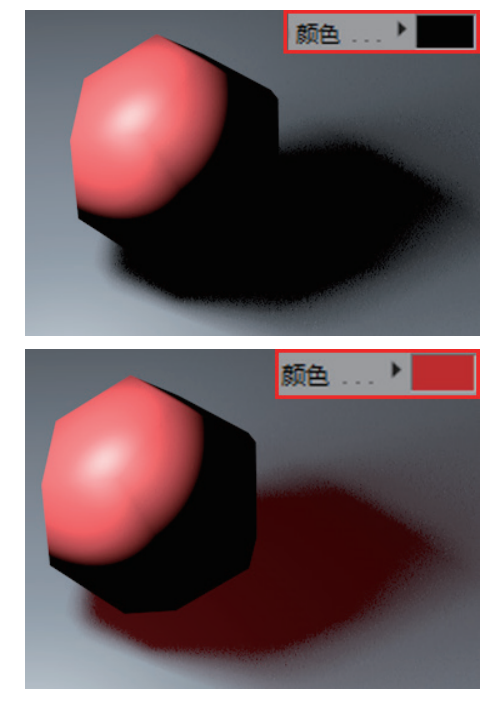

## 3.透明

如果赋予对象的材质设置了"透明"或者 Alpha 通道, 那么就需要选中该复选框, 渲染效果如图 5-56 所示。

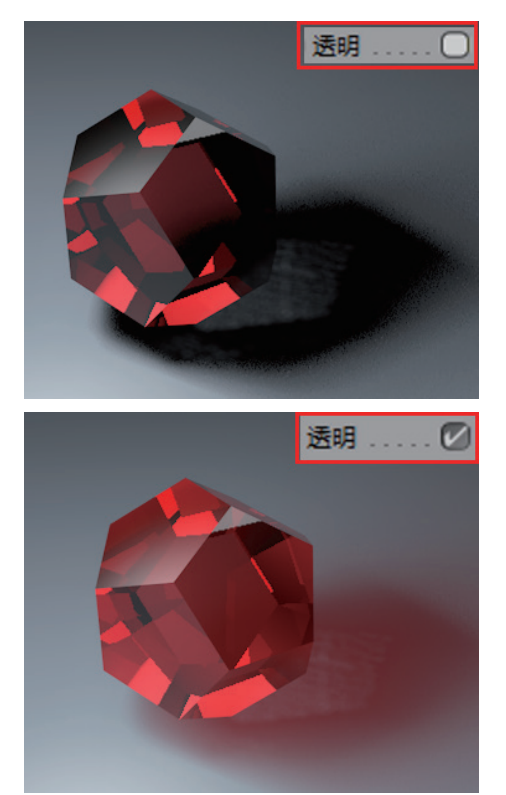

图 5-56

## 4. 修剪改变

选中该复选框后,在"细节"选项卡中设置的修剪 参数将会应用到阴影投射和照明中。

#### 5.3.5 光度

"光度"选项卡主要用于设置灯光的亮度,如图 5-57 所示。

| 2 灯光   | 对象 [灯光] |   |  |    |  |
|--------|---------|---|--|----|--|
| 基本     |         |   |  | 光度 |  |
| 噪波     |         |   |  |    |  |
| 光度     |         |   |  |    |  |
| ○ 光度預  | 廬 🖉     |   |  |    |  |
| ○强度    | 1000    | ÷ |  |    |  |
| ○ 単位 . |         |   |  |    |  |
| ○ 光度数  | 据 🖸     |   |  |    |  |
| 文件名    |         |   |  |    |  |
| 0 光度尺  | च       |   |  |    |  |

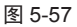

下面对常用的几个参数进行介绍。

## 1. 光度强度 / 强度

创建一盏 IES 灯后, "光度强度"选项就会自动激活,通过调整"强度"数值可以设置 IES 灯光的灯光强度。 这两个参数也可以应用于其他类型的灯光。

#### 2. 单位

除了"强度"参数,该属性同样也可以影响到光照的强度,并且也可以应用于其他类型的灯光。该下拉列 表中包含"烛光(cd)"和"流明(lm)"两个选项, 如图 5-58 所示。

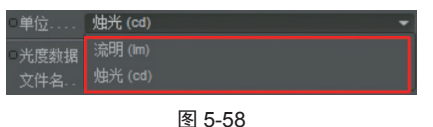

★ 烛光(cd):表示光度强度是通过"强度"参数 定义的。

★ 流明(lm):表示光度强度是通过灯光的形状 来定义的,例如聚光灯,如果增加聚光灯的照射范围, 那么光度强度也会相应增加,反之亦然,如图 5-59 所示。

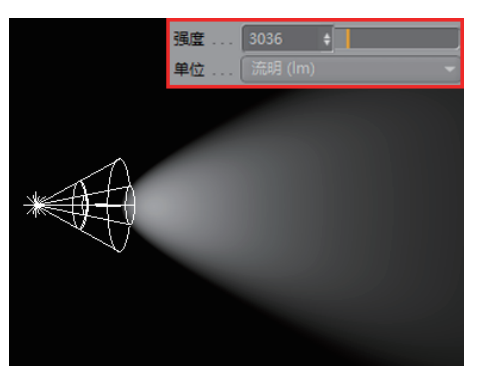

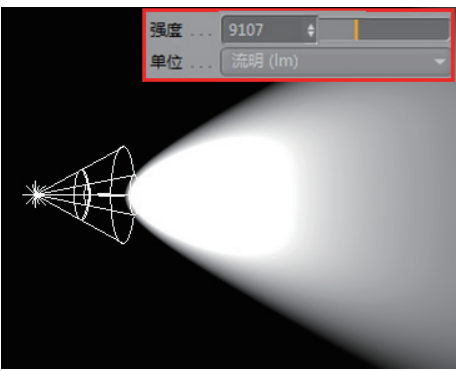

图 5-59

#### 5.3.6 焦散

焦散是指当光线穿过一个透明物体时,由于物体表 面的不平整,使光线折射而没有平行发射,从而出现了 漫折射,投影表面出现光子分散。使用"焦散"功能可以生成很多精致的效果。在 Cinema 4D 中,如果想要渲染灯光的焦散效果,需要在"渲染设置"窗口中单击"效果"按钮,并选中"焦散"选项,如图 5-60 所示。

| <b>O</b> 1 | 直染设置         | ł      |                                            | - • × |
|------------|--------------|--------|--------------------------------------------|-------|
|            |              |        |                                            |       |
| )ž         | <b>#</b> 器 [ | 删除     | 保存                                         | A     |
|            | 輸出           | 复制     | ▼常規图像                                      |       |
|            | 保存           | 粘贴     | 保存 🖸                                       |       |
|            | 多通           | 加载预置   |                                            |       |
|            | -选项          | 保存预置   |                                            |       |
| 0          | 立体           | 中信滤镜   |                                            |       |
|            | Tean         | 全局光照   | 图像色彩特性 * sRGB IEC61966-2.1                 |       |
| U          | 一材质          | 外部效果   | Alpha 通道                                   |       |
|            |              | 对象辉光   | 直接 Alpha 回                                 |       |
|            |              | 方位通道   | 分离 Alpha                                   |       |
|            |              | 景深     | 包括声音                                       |       |
|            |              | 柔和濾镜   |                                            |       |
| ( ×        | <b>#</b> )   | 柱面镜头   | 保存 🖸                                       |       |
|            | 我的演          | 八响运动偏相 | 文件                                         |       |
|            |              | 7KEI   | 格式Photoshop (PSD)                          |       |
|            |              | 法线通道   |                                            |       |
|            |              | 蕉散     | 10日本 11日 11日 11日 11日 11日 11日 11日 11日 11日 1 |       |
|            |              | 环境吸收   | 用户定义层名称 〇                                  |       |
|            |              | 高光     | 直接 Alpha                                   |       |

图 5-60

"焦散"选项卡如图 5-61 所示,下面对它的一些主要参数进行介绍。

| ① 灯光对象 [灯光] |       |   |  |  |  |  |    |  |  |
|-------------|-------|---|--|--|--|--|----|--|--|
|             |       |   |  |  |  |  | 焦散 |  |  |
|             |       |   |  |  |  |  |    |  |  |
| 焦散          |       |   |  |  |  |  |    |  |  |
| ○ 表面焦散 🖉    |       |   |  |  |  |  |    |  |  |
| ○ 能量        | 30 %  | ¢ |  |  |  |  |    |  |  |
| 〇 光子        | 10000 | ¢ |  |  |  |  |    |  |  |
| ○ 体积#       |       |   |  |  |  |  |    |  |  |
| 0 能量        |       |   |  |  |  |  |    |  |  |
| 0 光子        |       |   |  |  |  |  |    |  |  |

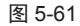

### 1. 表面焦散

用于激活灯光的表面焦散效果。

### 2. 能量

用于设置表面焦散光子的初始总能量,主要控制焦 散效果的亮度,同时也影响每一个光子反射和折射的最 大值,如图 5-62 所示。

## 3. 光子

影响焦散效果的精确度,数值越高效果越精确, 同样,渲染时间也会增加,一般取值范围在10000~ 1000000 最佳,数值低时光子看起来就像一个个白点。

4. 体积焦散 / 能量 / 光子

这3个参数用于设置体积光的焦散效果。

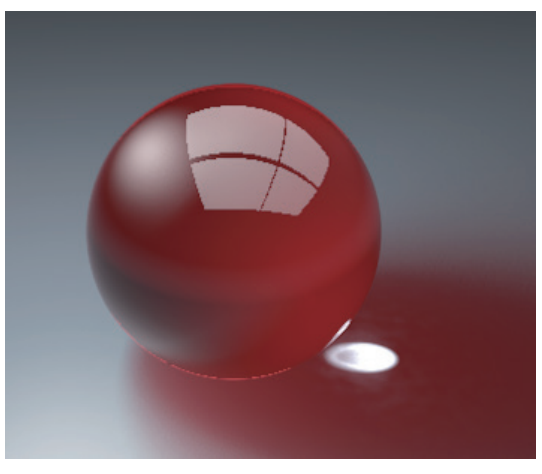

50%

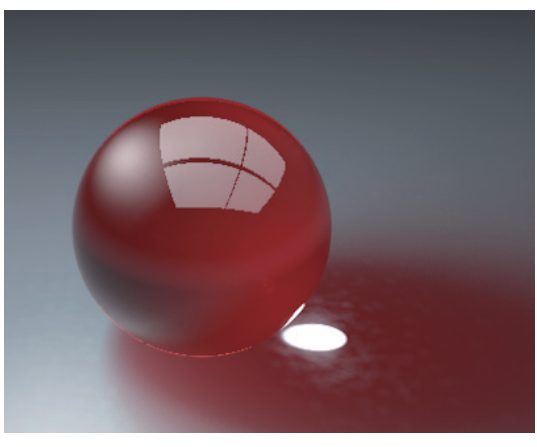

200% 图 5-62

#### 5.3.7 噪波

"噪波"选项卡如图 5-63 所示,主要用于制造一些 特殊的光照效果。下面对其中常用的几个参数进行介绍。

| 🖉 灯光双  | 时 <b>象</b> [灯光] |   |  |  |   |
|--------|-----------------|---|--|--|---|
| 基本     |                 |   |  |  |   |
| 噪波     |                 |   |  |  |   |
| 噪波     |                 |   |  |  |   |
| ○ 噪波 . |                 |   |  |  |   |
| 0 类型.  | 柔性満             |   |  |  | - |
| 0 阶度.  |                 |   |  |  |   |
| 1      | 100             | 1 |  |  |   |
| 0速度.   |                 |   |  |  |   |
| 0 亮度 . |                 |   |  |  |   |
| ○对比.   |                 |   |  |  |   |
| 9 局部.  | 🗹               |   |  |  |   |

图 5-63

## 1. 噪波

用于选择噪波的方式,包括"无""光照""可见" 和"两者"4个选项,如图 5-64 所示。

| 噪波 | 无  | - |
|----|----|---|
| 类型 | 无  |   |
| 阶度 | 光照 |   |
|    | 可见 |   |
|    | 两者 |   |

图 5-64

★ 无:不产生噪波效果,如图 5-65 所示。

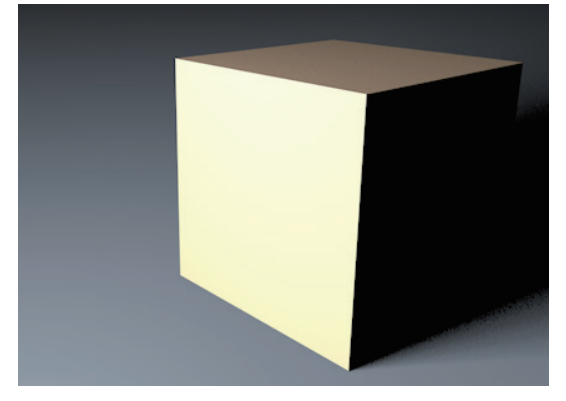

图 5-65

+ 光照:选择该选项后,光源的周围会出现一些不规则的噪波,并且这些噪波会随着光线的传播,照射在物体上,如图 5-66 所示。

★ 可见:选择该选项后,噪波不会照射到物体上, 但会影响可见光源。该选项可用于让可见光源模拟烟雾 效果,如图 5-67 所示。

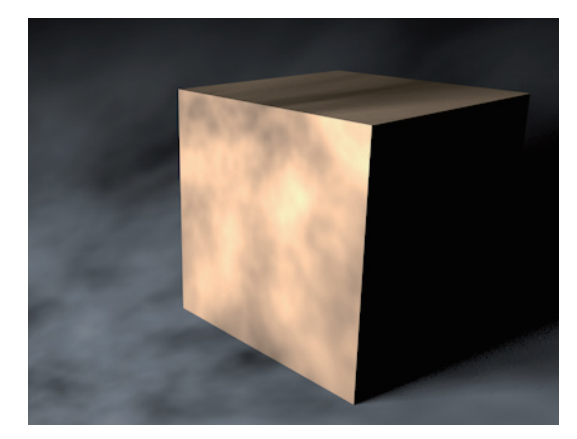

图 5-66

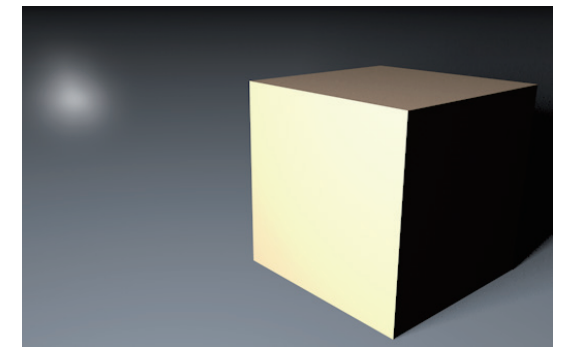

图 5-67

★ 两者: 使"照明"和"可见"选项的两种效果同时出现,如图 5-68 所示。

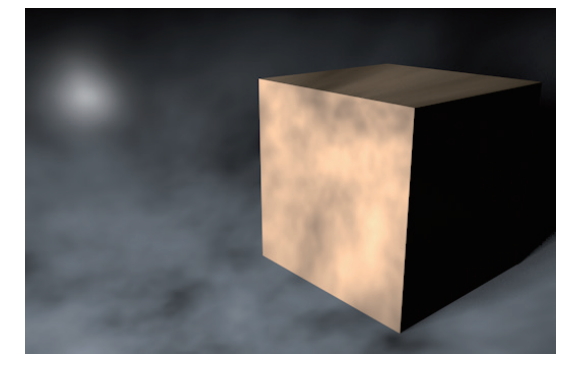

图 5-68

## 2. 类型

用于设置噪波的类型,包含"噪波""柔性湍流""刚 性湍流"和"波状湍流"4种,效果如图 5-69 所示。

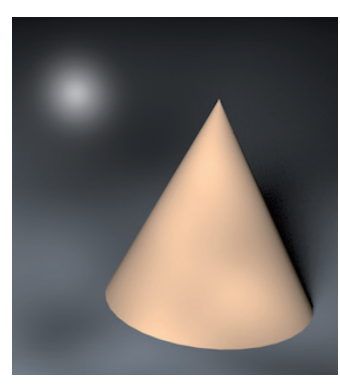

噪波

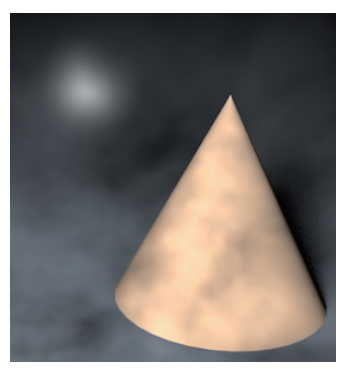

柔性湍流

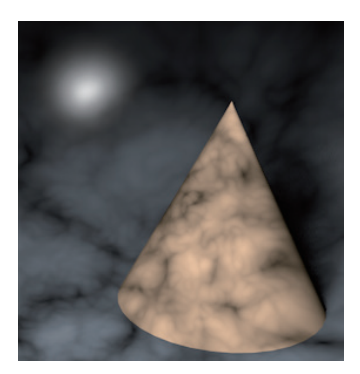

刚性湍流

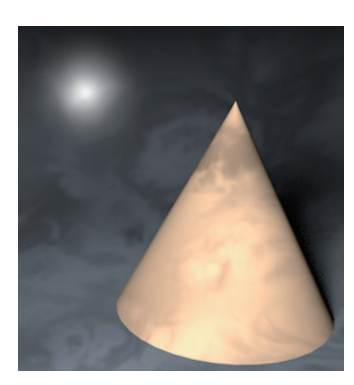

波状湍流 图 5-69

#### 5.3.8 镜头光晕

"镜头光晕"选项卡用于模拟现实世界中摄像机镜 头产生的光晕效果,镜头光晕可以烘托画面的气氛,在 深色的背景中尤为明显,如图 5-70 所示。

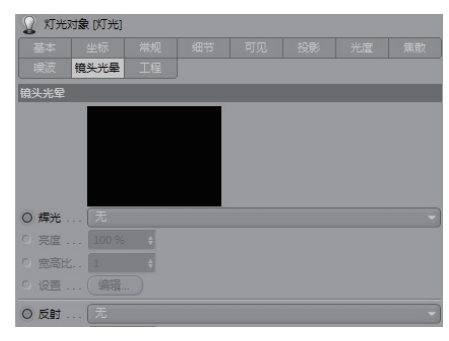

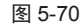

下面对其中的参数进行介绍。

#### 1. 辉光

用于为灯光选择一种镜头光晕的效果,如图 5-71 所示。

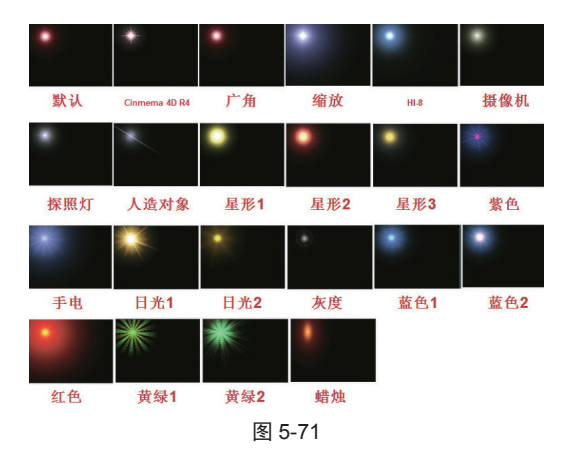

2. 亮度

用于设置选择的辉光亮度。

## 3. 宽高比

用于设置所选择的辉光宽度和高度的比例。

4. "编辑" 按钮

单击该按钮可以打开"辉光编辑器"对话框,从中 可以设置辉光的相应属性,如图 5-72 所示。

#### 5. 反射

为镜头光晕设置一个镜头光斑,如图 5-73 所示,配

合辉光类型可以搭配出多种不同的效果。

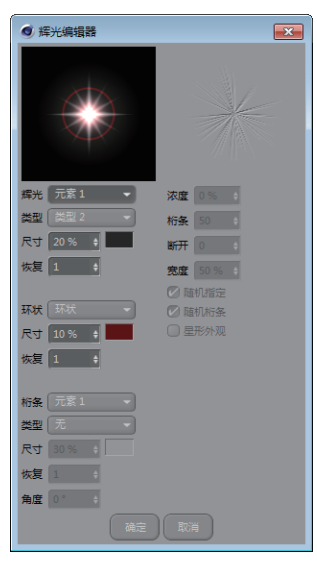

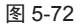

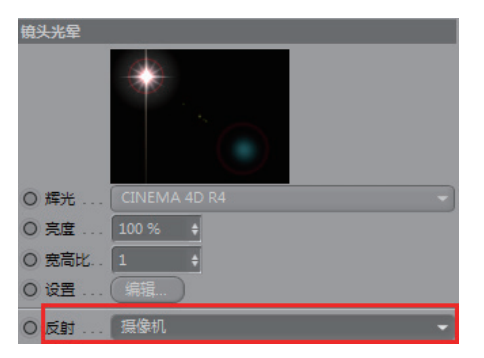

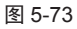

## 5.3.9 实战——制作钻石效果

要表现钻石、玻璃这一类材料,除了将材质设置准 确外,还需要正确的光照效果来进行搭配。

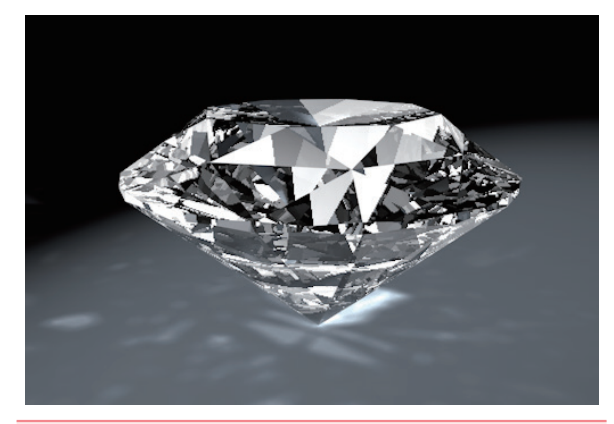

| 素材文件路径: | 素材 \ 第 5 章 \5.3.9              |  |
|---------|--------------------------------|--|
| 效果文件路径: | 效果 \ 第5章 \5.3.9. 钻石效果 .JPG     |  |
| 视频文件路径: | 视频 \ 第 5 章 \5.3.9. 制作钻石效果 .MP4 |  |

☑ 启动 Cinema 4D, 打开"制作钻石效果.c4d"文件, 素材中已经创建好了钻石模型和其他场景,如图 5-74 所示。

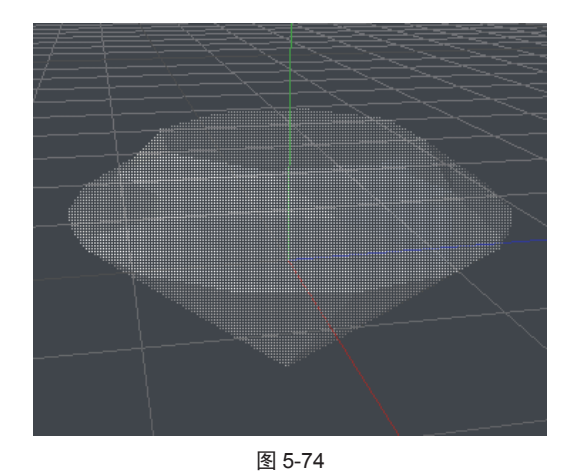

02 在工具栏中单击"聚光灯"按钮 个,创建一盏聚光灯,然后在该聚光灯的"属性"窗口中选择"常规"选项卡,将其光照"强度"调整为120%,如图 5-75 所示。

| 灯光对象   | [灯光]  |      |   |         |   |    |
|--------|-------|------|---|---------|---|----|
| 基本     | 坐标    | 常规   |   |         |   |    |
| 噪波 镜   | 头光晕   |      |   |         |   |    |
| 常规     |       |      |   |         |   |    |
| ○▶颜色▼  |       |      |   |         |   |    |
|        | *     |      | Å | RGB HSV | K | 1ª |
|        | н о•  | ÷ [] |   |         |   |    |
|        | 5 0%  | ÷    |   |         |   |    |
|        | V 100 | % \$ |   |         |   |    |
| ○ 强度   | 120 % | ÷    |   |         |   |    |
| ○ 类型   | • R   | 光灯   |   |         |   |    |
| ○ 投影   |       |      |   |         |   |    |
| O 可见灯光 |       |      |   |         |   |    |
|        |       |      | _ |         |   |    |

图 5-75

**13** 切换至"焦散"选项卡,选中"表面焦散"复选框, 然后设置"能量"为300%,"光子"为600000,如图 5-76 所示。

| € 灯光:  | 对 <b>象</b> [灯光] |      |  |  |    |
|--------|-----------------|------|--|--|----|
| 基本     |                 |      |  |  | 焦散 |
| 噪波     |                 |      |  |  |    |
| 焦散     |                 |      |  |  |    |
| ○ 表面魚  | 戴 🕗             |      |  |  |    |
| ○ 能量   | 300 %           | ÷    |  |  |    |
| ○ 光子 . | 60000           | ) \$ |  |  |    |
| ○ 体积焦  | 散 🗌             |      |  |  |    |
| ○ 能量 . |                 |      |  |  |    |
| 0光子。   |                 |      |  |  |    |
| ○衰减    | 〔无              |      |  |  | -  |

图 5-76

Ⅰ 调整聚光灯的位置,然后按快捷键 Ctrl+R 或单击工具栏中的"渲染活动视图"按钮一,即可看到渲染效果,如图 5-77 所示。

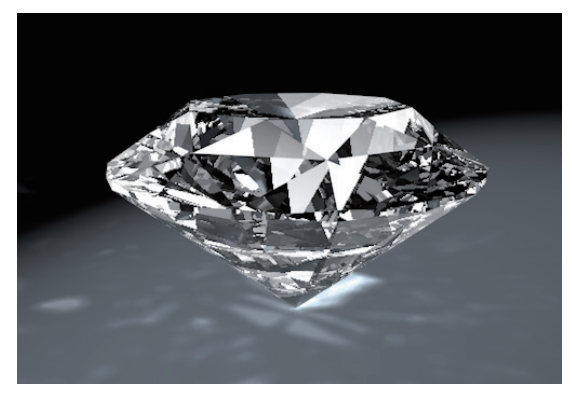

图 5-77

# 5.4 应用技巧

在现实中,摄影师和画家都需要对光有非常好的理 解,因为光是艺术表现的关键。摄影中好的布光能拍出 更好的作品,而CG也和摄影一样,是追求光和影的艺术。 在CG表现时,场景中光源的布置是必须要考虑到位的, 否则很难渲染出高品质的作品,如图 5-78 所示。

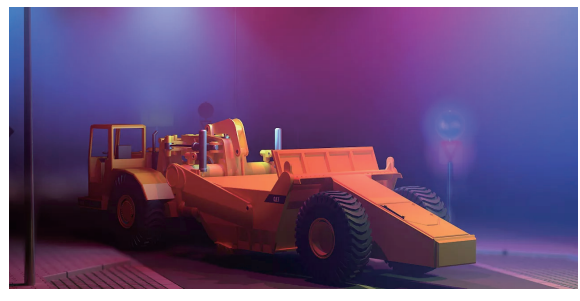

图 5-78

当我们站在空旷的草地上,周围没有任何遮挡物时, 太阳就是一个直射光源,直接照亮身体和周围的草地, 草地接收到太阳的光照后,吸收一些光线并漫反射出绿 色的光线,这部分光线间接增强了太阳光的强度,如图 5-79 所示。如果进入伞下的阴影里,对物体而言,太阳 光就不再是直射光源了,照亮物体的都是来自天空和地 面的漫反射光线,如图 5-80 所示。这里的阳光就成为直 射光照,而天空和地面的反射光则成为间接光照,这是 两种不同的光照形式。

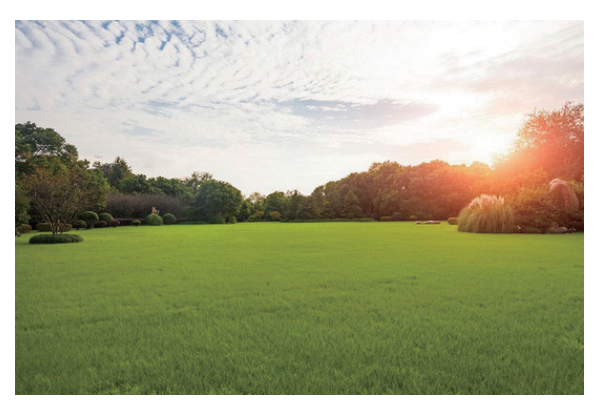

图 5-79

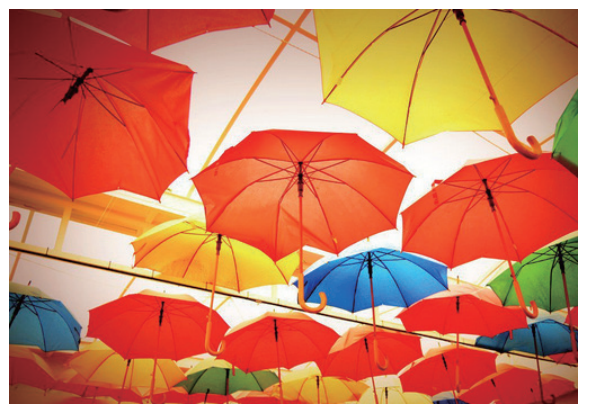

图 5-80

## 5.4.1 3 点照明设置

CG 布光在渲染器发展的早期,无法计算间接光照, 因为背光的地方没有光线进行反射,就会得到一个全黑 的背面。因此模拟物体真实的光照,需要多盏辅助灯光 照射暗部区域,也就形成了众所周知的"3点布光", 也称为"3点照明"的布光手法。如果场景很大,可以 把它拆分成若干个较小的区域进行布光。一般有3盏灯 即可,分别为主体光、辅助光与背景光。

3 点布光的好处是容易学习和理解。它由在一侧的 一个明亮主灯,在对侧的一个弱补充的辅助灯和用来给 物体突出加亮边缘的、在物体后面的背景灯组成,如图 5-81 所示。

3点布光时布光顺序可参考如下3步。

(1) 先确定主体光的位置与强度。

(2) 接着决定辅助光的强度与角度。

(3) 最后分配背景光。

布光效果应当主次分明、互相补充。在 CG 中,这 种布光手法比较传统,且更接近于绘画的手法,利用不 同的灯光对物体的亮部和暗部进行色彩和明度的处理。

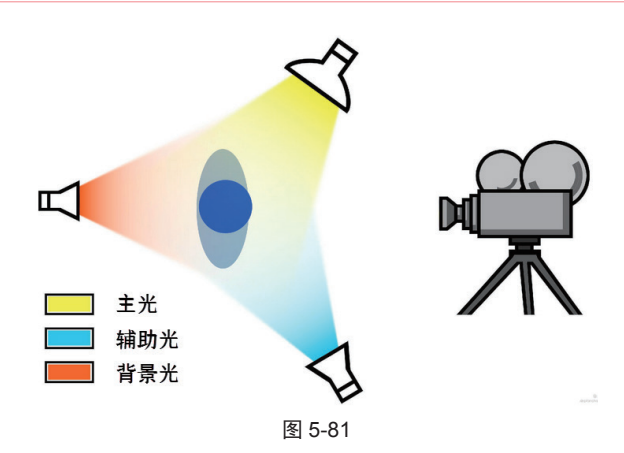

在CG中,3点布光最大的问题在于它的刻意性, 这种光照类型在自然界并不存在,因为它的效果太艺术 化,看起来也就较刻意、不真实。渲染器发展到现在, 已经具备了对间接光照进行计算的能力,新的Global Illumination 技术已经解决了我们对暗部处理的问题。有 的渲染器更是提供了进行全局光照明的天空物体。这样 一来,即使不用灯光也可以模拟出真实的光照效果,但 是布光的作用仍然至关重要。

#### 5.4.2 布光方法

100 名灯光师给一个复杂场景布光会有 100 种不同 的方案与效果,但是布光的原则还是会遵守的,例如考 虑灯光的类型、灯光的位置、照射的角度、灯光的强度 和灯光的衰减等。如果想要对环境或物体进行照明,那么, 在布光中可以尝试一些创造性的做法,并研究在自然界 发生了什么,然后制定出自己的解决方案。

#### 1. 灯光类型

进行布光前,首先要确定主光源。如果采用室外光 为主要光源,那么,太阳就是主光源。如果在室内采用 灯光作为主光源,它的位置就非常重要。由于光源照射 角度的不同,阴影产生的面积也会不同。当主光源产生 的阴影面积过大时,就需要增加辅助光源对暗部进行适 当照明。在演播室拍摄节目时,照射主持人的光一般从 前上方偏左或偏右进行照射,这样会在主持人鼻子下方 和颈部留下明显的阴影,为了处理这些阴影,就会使用 一个辅助光照射一个反光板。在拍摄户外电影、电视剧 的片场,也可以看到会有工作人员手持白色板子跟着演 员一起移动,实际上就是为了解决演员面部曝光不足的 问题,如图 5-82 所示。

前光、侧光、背景光等不是相对物体位置而言的, 而是参考摄像机的拍摄方向,如图 5-83 所示。

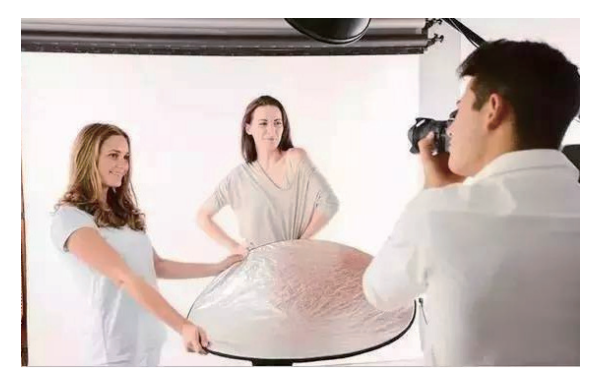

图 5-82

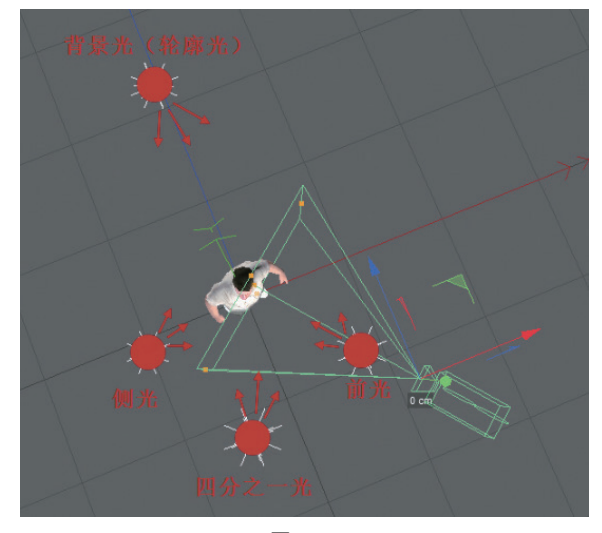

图 5-83

首先需要确定光线从哪个角度照射到物体上,也就 是光线的方向。选择主光从哪个方向照射是最重要的问 题之一,因为这会对一个场景最终呈现出的氛围,以及 对图像要传达的情绪产生巨大的影响。它基本可以控制 照明的整个基调,在调整灯光的照射角度时,需要仔细 观察明暗面积的比例关系,通过观察可以使调节灯光的 照射角度有章法可循。

光可以很快地照亮整个场景中的可视部分。在照射 范围内,会产生非常均匀的光照效果,物体上的颜色也 会相对柔和。但它的缺陷是缺乏立体感,如果光源很硬 效果看起来会毫无吸引力。

## 2. 布光步骤

在为场景布光之前,应当明确布光的用途和目的。 布置光源需要考虑是为了满足什么样的需要。换句话说, 场景的基调和气氛是什么?在灯光中表达出的基调,对 整个图像的效果是至关重要的。在某些情况下,唯一的 目的是清晰地看到一个或几个物体,而实际目的是更加 复杂的。

灯光有助于表达一种情感,或引导目光聚焦到一个 特定的位置,可以使场景看起来更有深度和层次。因此, 表达对象和应用领域不同,灯光照明的原则也会不同, 在布光之前清楚照明的目的,然后根据各自的特点分配 灯光才是正确的方法和首要步骤。

★ 来源

在创作逼真的场景时,应该养成从实际照片和优秀 电影中取材的习惯。好的参考资料可以提供一些线索和 灵感。通过分析一张照片中高光和阴影的位置,通常可 以了解对图像起作用的光线的基本位置和强度。通过现 有的原始资料来布光,可以学到很多知识。

◆ 光的方向

在 CG 中模拟真实的环境和空间,一定要形成统一 的光线方向,这也是布光主次原则的体现。

◆ 光的颜色

场景中的灯光颜色极为重要,能够反映画面的气氛 和表现意图。从美术角度来分析,颜色有冷暖之分,不 同的色调会使个人的心理感受不同,如图 5-84 和图 5-85 所示。

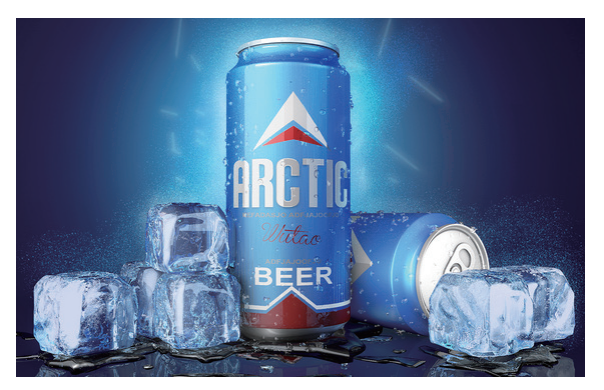

图 5-84

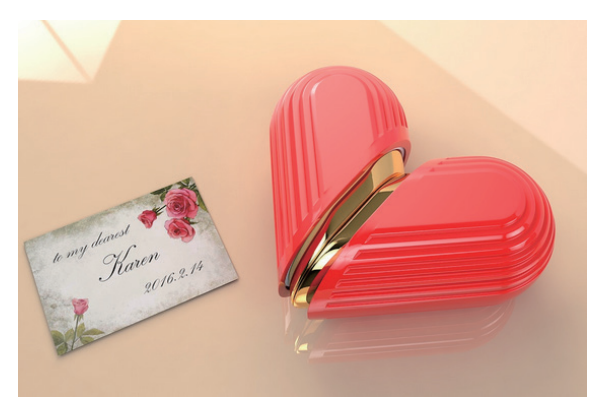

图 5-85

冷色为后退色,给人镇静、冷酷、强硬、收缩等感觉。

暖色为前进色,给人亲近、活泼、愉快、温暖、激情和 膨胀等感觉。所以每个画面都要有一个主色调,同时它 们可以是相互联系、相互依存的。因为冷暖色是靠对比 产生的,例如,黄色和蓝色放在一起,黄色就是一种暖色, 但黄色和红色放在一起,黄色就具有了冷色的特征。因此, 在画面确定统一的色调后,画面就可以为大面积的主色 调分配小面积的对比色调。例如,物体的亮部如果是冷 色调的,暗部则为暖色调,反之亦然。

# 5.5 实战——iPhone X 拍摄布光

对于做电商的读者来说,"商品摄影"这个概念想 必不会陌生,漂亮的产品照片不仅能让人眼前一亮,更 能让人产生购买欲望。以前,大家都需要使用相机来给 自家的产品拍照,而现在则可以通过 Cinema 4D 建模渲 染来完成。本节便介绍如何给制作好的产品模型进行布 光,已达到最佳的渲染效果。

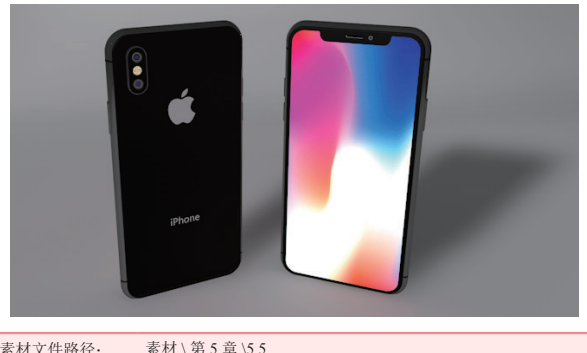

素材文件路径: 素材 \ 第 5 章 \5.5 效果文件路径: 效果 \ 第 5 章 \5.5. iPhone X 拍摄布光 .JPG 视频文件路径: 视频 \ 第 5 章 \5.5. iPhone X 拍摄布光 .MP4

01 启动 Cinema 4D, 打开"iPhone X 拍摄布光.c4d"文件,素材中已经创建好了 iPhone X 的模型,并添加了材质和其他场景,效果如图 5-86 所示。

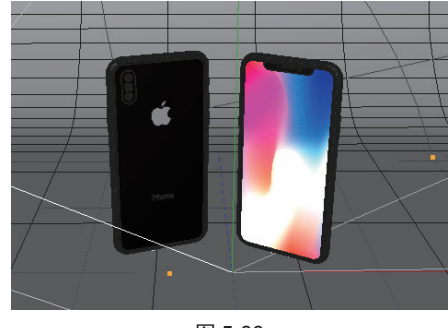

图 5-86

02 按照3点照明的方法,为场景添加3盏灯光,首先添加主光源。在工具栏中单击"聚光灯"按钮、,创建

一盏聚光灯,接着在"属性"窗口中选择"常规"选项 卡,选择"投影"类型为"阴影贴图(软阴影)",如 图 5-87 所示。

| 2 灯光;  | 对象 [灯光] |         |    |         |     |    |   |
|--------|---------|---------|----|---------|-----|----|---|
| 基本     |         | 常规      |    |         |     |    |   |
|        |         |         |    |         |     |    |   |
| 常规     |         |         |    |         |     |    |   |
| ○▶颜色   | •       |         |    |         |     |    |   |
|        | *       |         | Å  | RGB HSV | K 🚥 | 10 | A |
|        | но      | . 1     |    |         |     |    |   |
|        | 5 0 2   |         |    | _       |     |    |   |
|        | 3 0 %   |         | _  | _       |     |    |   |
|        | V 100   | °% ≑    |    | _       |     |    |   |
| ○ 强度 . | 100 %   | ÷       |    |         |     |    |   |
| ○ 类型 . | 🕈 🛙     |         |    |         |     |    |   |
| ○ 投影 . | 明影》     | 占图 (软阴影 | E) |         |     |    |   |
| 0 可见灯  | 光【无     |         |    |         |     |    | - |
| ○ 没有光  |         | )显示光照   | gØ |         |     |    |   |
|        |         |         |    |         |     |    |   |

图 5-87

**13** 移动主光源。选中创建好的聚光灯,然后将其移动 至模型的左上角位置,如图 5-88 所示。

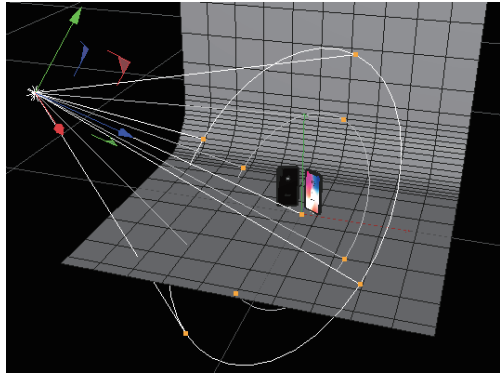

图 5-88

12 创建辅助光源,辅助光的光度强度应该比主光源弱,同时为了减少计算量,可以不启用"投影"。使用相同的方法,再创建一盏聚光灯,然后在"属性"窗口中选择"常规"选项卡,设置其"强度"为50%,"投影"为"无",如图5-89所示。

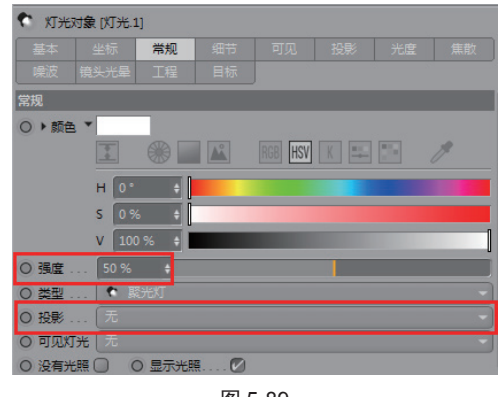

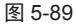

**05** 移动辅助光源。选中作为辅助光源的聚光灯,然后将其移至模型的右上角,如图 5-90 所示。

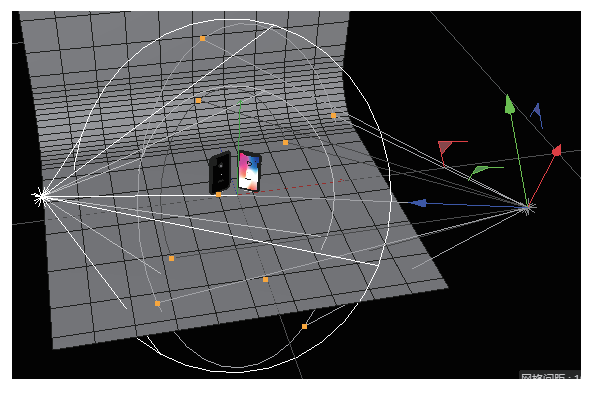

图 5-90

**06** 创建背景光源。本例制作了弯曲的反光棚效果,因此背景光无须设置在模型后方,可以设置在旁边的位置,通过反射效果来发挥背景光的作用。

07 在工具栏中单击"聚光灯"按钮 个,创建一盏聚光灯, 设置其"强度"为 50%, "投影"为"无",然后选中 该聚光灯,并移动至模型的右后方,如图 5-91 所示。

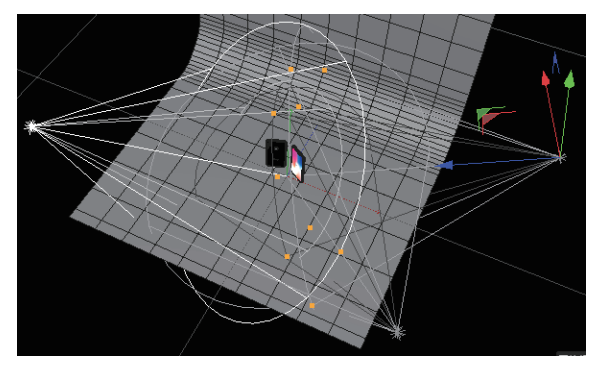

图 5-91

● 調整视图角度,然后按快捷键 Ctrl+R 或单击工具栏
中的"渲染活动视图"按钮
● 即可得到渲染效果,如
图 5-92 所示。

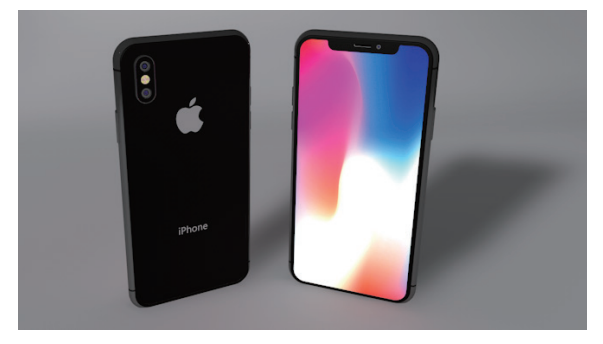

图 5-92